E-BODA

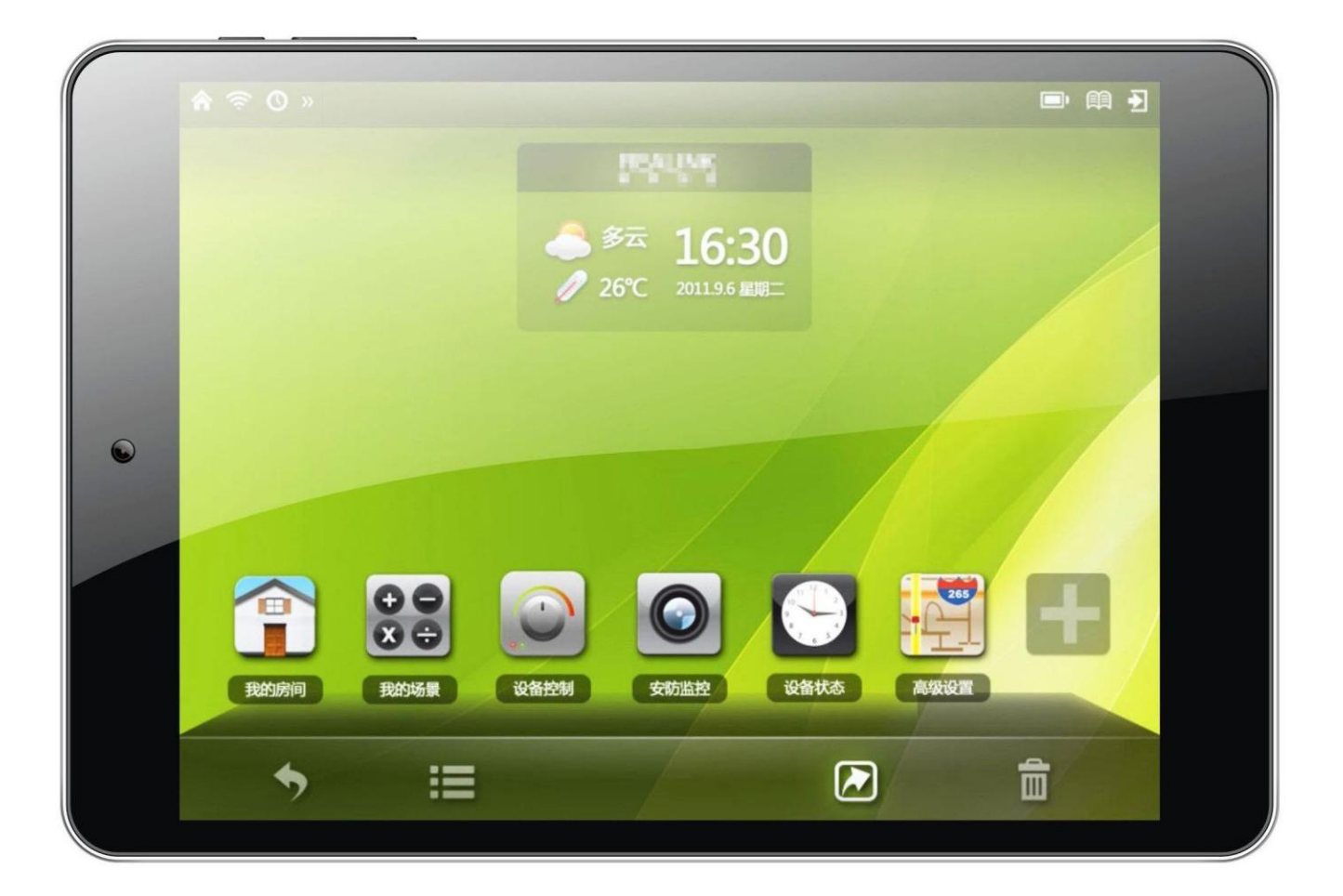

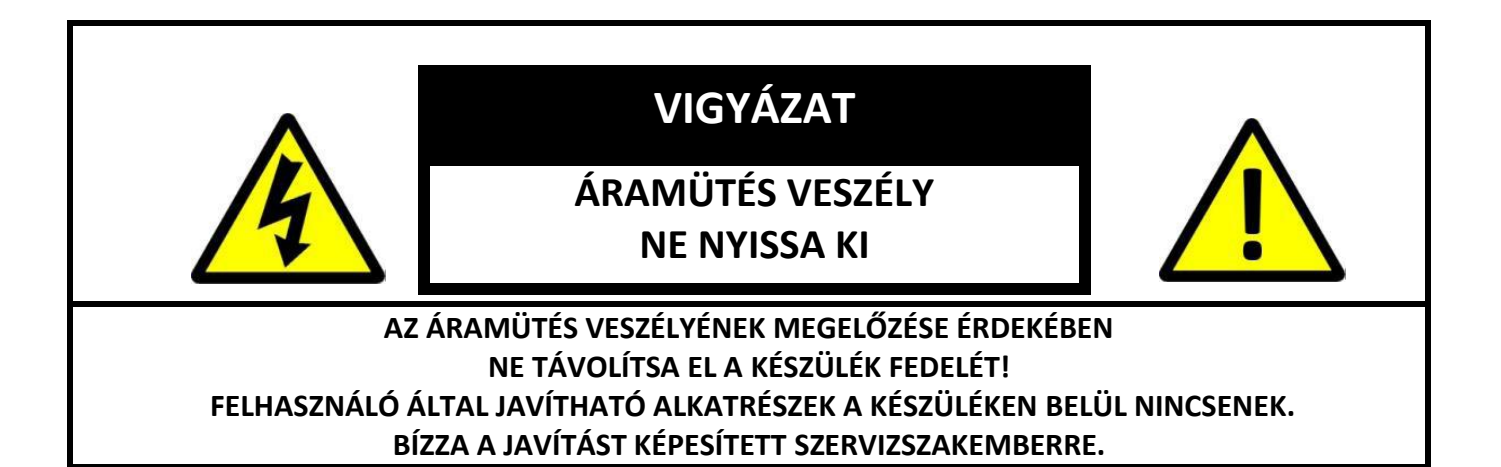

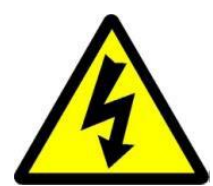

A háromszögbe rajzolt, nyílban végződő villámszimbólum arra figyelmezteti a felhasználót, hogy a rendszer burkolatán belül veszélyes nagyságú, szigetelés nélküli feszültség található, amely elég erős ahhoz, hogy áramütést okozzon.

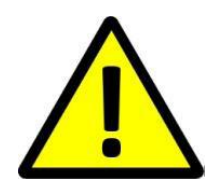

Az egyenlő oldalú háromszögben látható felkiáltójel a felhasználói útmutatóban található fontos üzemeltetési és karbantartási utasításokra hívja fel a felhasználó figyelmét.

#### FIGYELMEZTETÉS:

### TŰZ ÉS ÁRAMÜTÉS ELKERÜLÉSE ÉRDEKÉBEN NE TEGYE KI A KÉSZÜLÉKET ESŐNEK ÉS NEDVESSÉGNEK.

VIGYÁZAT: RÖVIDZÁRLAT ELKERÜLÉSE ÉRDEKÉBEN GYŐZŐDJÖN MEG RÓLA, HOGY A KÉSZÜLÉK DUGÓJA A FŐ ÁRAMFORRÁSRA VAN CSATLAKOZTATVA.

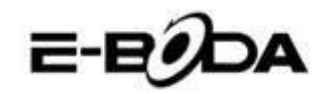

## FONTOS BIZTONSÁGI TUDNIVALÓK

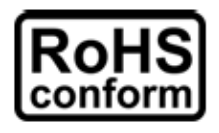

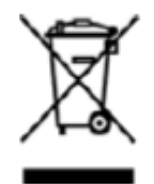

A vállalat által kínált összes termék ólommentes, megfelel a Veszélyes Anyagok Korlátozására (RoHS) vonatkozó Európai Irányelv követelményeinek, ami azt jelenti, hogy a gyártási folyamatok és termékek szigorúan "ólommentesek", és nem találhatók bennük az irányelvben megadott veszélyes anyagok.

Az áthúzott kerekes szeméttároló jel azt jelzi, hogy az Európai Unióban a terméket a termék élettartama végén külön kell gyűjteni. Ez a termékre és a szimbólummal jelölt bármilyen perifériás eszközre vonatkozik. Ne ártalmatlanítsa a termékeket válogatatlan kommunális hulladékként. Kérdezze a helyi márkakereskedőt a berendezés újrahasznosítási eljárásaira vonatkozóan.

#### JOGI MEGJEGYZÉSEK

Fenntartjuk a jogot arra, hogy e kézikönyv bármely részét bármikor megváltoztassunk vagy töröljük. Nem adunk garanciát és nem vállalunk semminemű jogi felelősséget vagy kötelezettséget a kézikönyv pontosságáért, teljességéért és használhatóságáért. A kézikönyv tartalma minden értesítés nélkül változhat.

Az itt szereplő képek csak bemutatási célt szolgálnak, nem tekintetők reprezentatívnak a reális termék vonatkozásában.

#### ÓVINTÉZKEDÉSEK

• **KERÜLJE A POROS HELYEKET**: A túlzottan sok por felhalmozódása megakadályozhatja az egység működését.

- **NE TEGYE KI NEDVESSÉGNEK:** Az egységbe jutó víz növeli az áramütés kockázatát.
- **NE EJTSE EL A TERMÉKET:** A termék leejtésekor a belső összetevők megsérülhetnek.

• **NE TÁVOLÍTSA EL A KÉSZÜLÉK FEDELÉT!** Felhasználó által javítható alkatrészek a készüléken belül nincsenek.

#### VÉDJEGYIGAZOLÁS

- Az AndroidTM a Google védjegye.
- A Microsoft és Windows a Microsoft Corporation bejegyzett védjegye.
- Valamennyi alkalmazásra vonatkozó szerzői jog a megfelelő tulajdonosokat illeti meg.

#### GARANCIA ÉS MŰSZAKI TANÁCSADÁS

Amennyiben e termék vonatkozásában további útmutatásra van szüksége, vegye fel velünk a kapcsolatot az alább jelzett telefonszámon és szakembereink (akik elérhetőek Hétfő-Péntek 9 am – 5.20 pm, kivéve a törvényes ünnepnapokat) örömmel állnak a rendelkezésére. Látogassa meg weboldalunkat <u>www.e-boda.ro/support</u> vagy küldjön e-mailt az alábbi e-mail címre.

E termékre 24 hónap garanciát vállalunk az esetlegesen felmerült hibák kiküszöbölésére. Amennyiben úgy véli, hogy a termék meghibásodott, kérjük első ízben a szakértőcsapatunkkal vegye fel a kapcsolatot.

**RO:** +40 31 42 53 775

E-Mail: support@e-boda.ro

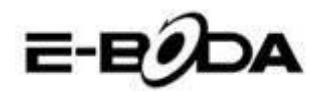

# TARTALOM

| 1. GYORSINDÍTÁSI ÚTMUTATÓ                      | 5  |
|------------------------------------------------|----|
| 2. ÁLTALÁNOS LEÍRÁS                            | 5  |
| 3. A KÉZIKÖNYBEN HASZNÁLT JELZÉSEK             | 6  |
| 4. A CSOMAG TARTALMA                           | 6  |
| 5. ALAPHASZNÁLAT                               | 7  |
| 5.2 – BEKAPCSOLÁS / KIKAPCSOLÁS                | 9  |
| 5.3 AZ ÉRINTŐKIJELZŐ HASZNÁLATA                | 9  |
| 5.4 – KÉPERNYŐZÁR FELOLDÁSA                    | 9  |
| 5.5 – KAMERA GYORSPARANCS                      | 9  |
| 5.6 FŐ KÉPERNYŐ                                | 10 |
| 5.7 AZ AKKUMULÁTOR TÖLTÉSE                     |    |
| 5.8 A KÉPERNYŐ ORIENTÁCIÓJA                    | 12 |
| 6. BEÁLLÍTÁSOK MENÜPONT                        | 12 |
| 7. CSATLAKOZÁS A HÁLÓZATRA                     | 14 |
| 8. ALKALMAZÁSOK                                | 16 |
| 8.1 ALKALMAZÁSOK MENÜPONT                      |    |
| 8.2 ALKALMAZÁSOK ÉS WIDGETEK                   |    |
| 8.4 ELŐRETELEPÍTETT WIDGETEK                   | 17 |
| 8.6 TÖBB ALKALMAZÁS TELEPÍTÉSE                 | 17 |
| 8.7 GYORSPARANCS BEVEZETÉSE A FŐ KÉPERNYŐRE    |    |
| 8.8 GYORSPARANCS TÖRLÉSE A FŐ KÉPERNYŐRŐL      |    |
| 8.9 ALKALMAZÁSOK TÖRLÉSE                       |    |
| 9. KERESŐMOTOR                                 | 19 |
| 10. VIDEÓ LEJÁTSZÓ                             | 20 |
| 10.1 LEJÁTSZÁS A REVO R80 TÁBLAGÉPEN           | 20 |
| 10.2 HDTV LEJÁTSZÓ                             | 20 |
| MEMÓRIA BŐVÍTÉS MICRO SD KÁRTYÁVAL             | 21 |
| BEÉPÍTETT KAMERA                               | 21 |
| CSATLAKOZTATÁS SZÁMÍTÓGÉPHEZ                   | 22 |
| CSATLAKOZTATÁS NAGY KÉPFELBONTÁSÚ TELEVÍZIÓHOZ | 24 |

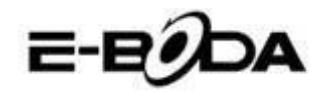

# 1. GYORSINDÍTÁSI ÚTMUTATÓ

Kérjük kövesse az alábbi gyorsindító jegyzéket, amely segítséget nyújt a REVO R80 használatában:

- Ellenőrizze a csomag tartalmát.
   Részletekért kövesse a "Csomag tartalma" (6. oldal) részt.
- Töltse fel az akkumulátort. Részletekért kövesse az "Akkumulátor töltése" (10. oldal) részt.
- 1.3 Távolítsa el a védőfóliát. Távolítsa el a táblagép kijelzőjéről a védőfóliát.
- 1.4 Ismerkedjen a fizikai gombokkal és a kapcsolatokkal, az érintőkijelző indításával és kontrolljával. Részletekért kövesse az "*Alaphasználat*" (8. oldal) részt.
- 1.5 Csatlakozon egy wireless hálózatra a weboldalak böngészése céljából. Részletekért kövesse a *"Hálózati csatlakozás"* (14. oldal) részt.
- 1.6 Ismerkedjen a beépített alkamazásokkal. Részletekért kövesse "*Alkalmazások*" (16. oldal) részt.

# 2. ÁLTALÁNOS LEÍRÁS

A REVO R80 kapacitív érintőkijelzős, Android<sup>™</sup> 4.2 rendszerű táblagép. A REVO R80 7,85"-es nagy kijelzője, nagyon nagy tárhelykapacitása, erős hardvere és elegáns és vékony kivitelezése révén tökéletes társ lehet a weboldalak, játékok, videoklippek böngészésében és egyéb alkalmazásoknak is helyet ad.

A REVO R80 alapja: 1,2GHz-es Quad Core CPU processzor, PowerVR SGX544 MP2 videó processzor, 1GB RAM, 8GB tárolóhely és egy erős 3800mAh akkumulátor. Függetlenül attól, hogy FLASH alkalmazásra, 3D játékokra vagy egyéb videó és ebook formátum adathordozójaként használja, a REVO R80 készülékkel eléri célját, sőt többet kap.

2.1 Android<sup>™</sup> 4.2 Táblagép 5 Pontos kapacitív és intuitív multi-touch kijelzővel,
2.2 CPU Quad Core 1,2GHz, grafikai processzor PowerVR SGX544 MP2 Octa Core,

2.3 1080p HD megjelenítés a TV-n vagy képernyőn,

2.4 Két kamera 2 MP (hátlap), 0.3 MP (előlap).

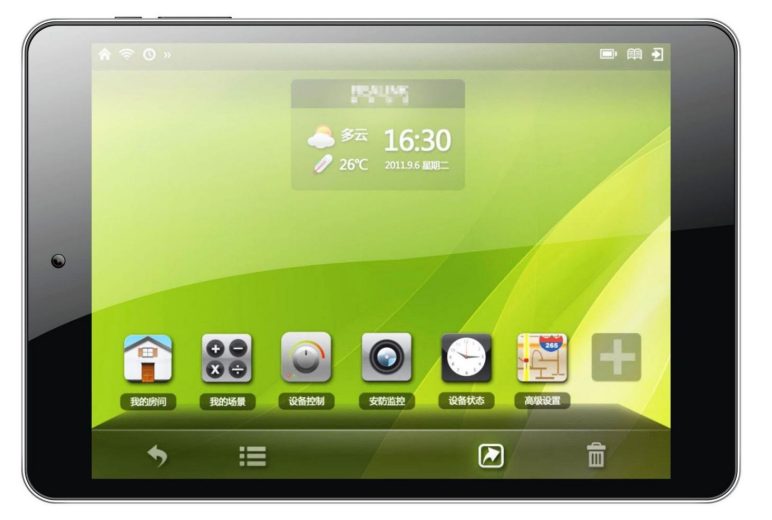

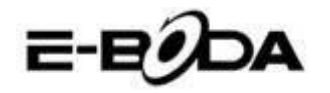

## **3. A KÉZIKÖNYBEN HASZNÁLT JELZÉSEK**

A kézikönyv egyes pontjainál kiemelt szövegrészeket talál. Kérjük térjen vissza ehhez a ponthoz a magyarázatok értelmezése céljából:

| MEGJEGYZÉS | A fontos megjegyzések kék színnel vannak kiemelve.                     |
|------------|------------------------------------------------------------------------|
| TANÁCS     | A gyakorlati tanácsok zöld színnel vannak kiemelve.                    |
| νιονάζατ   | A figyelmeztetések és fontos felhívások piros színnel vannak kiemelve. |

#### 3.1 A KÉZIKÖNYV CÉLJA

Ez a kézikönyv a REVO R80 hardver általános leírását és az Android<sup>™</sup> 4.2. operációs rendszer alapműködését kívánja ismertetni. Nem tartalmaz nagyon előrehaladott útmutatásokat az Android<sup>™</sup> 4.2.-re vonatkozóan. Az alkalmazások bónuszként állnak az E-Boda ügyfelek rendelkezésére. Kérjük vegyék fel a kapcsolatot az alkalmazások gyártóival segítségért vagy a szoftverrel kapcsolatos bővebb információkért.

3.1.1 Az Android<sup>TM</sup> 4.2 operációs rendszerre vonatkozó bővebb információ és útmutatás céljából kérjük látogasson el az alábbi weboldalra:

• http://www.android.com/

### 4. A CSOMAG TARTALMA

Ellenőrizze az alábbi jegyzék segítségével a csomag tartalmát. Amennyiben valami hiányzik vagy hibás, kérjük ne használja a rendszert és mielőbb értesítse forgalmazóját.

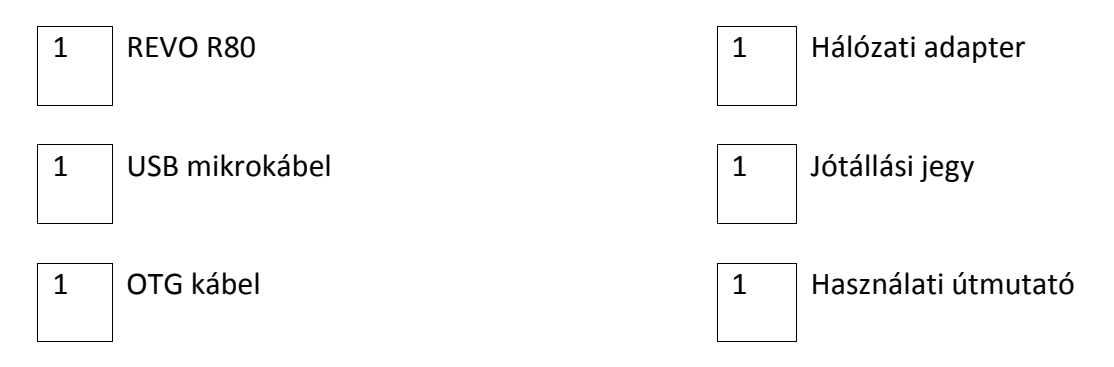

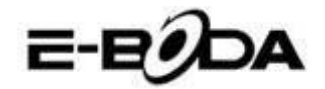

## 5. ALAPHASZNÁLAT

A REVO R80 három fizikai gombbal rendelkezik. A többi utasítás nagyrészét az érintőkijelző segítségével lehet végrehajtani.

5.1 – FIZIKAI GOMBOK ÉS CSATLAKOZÁSOK

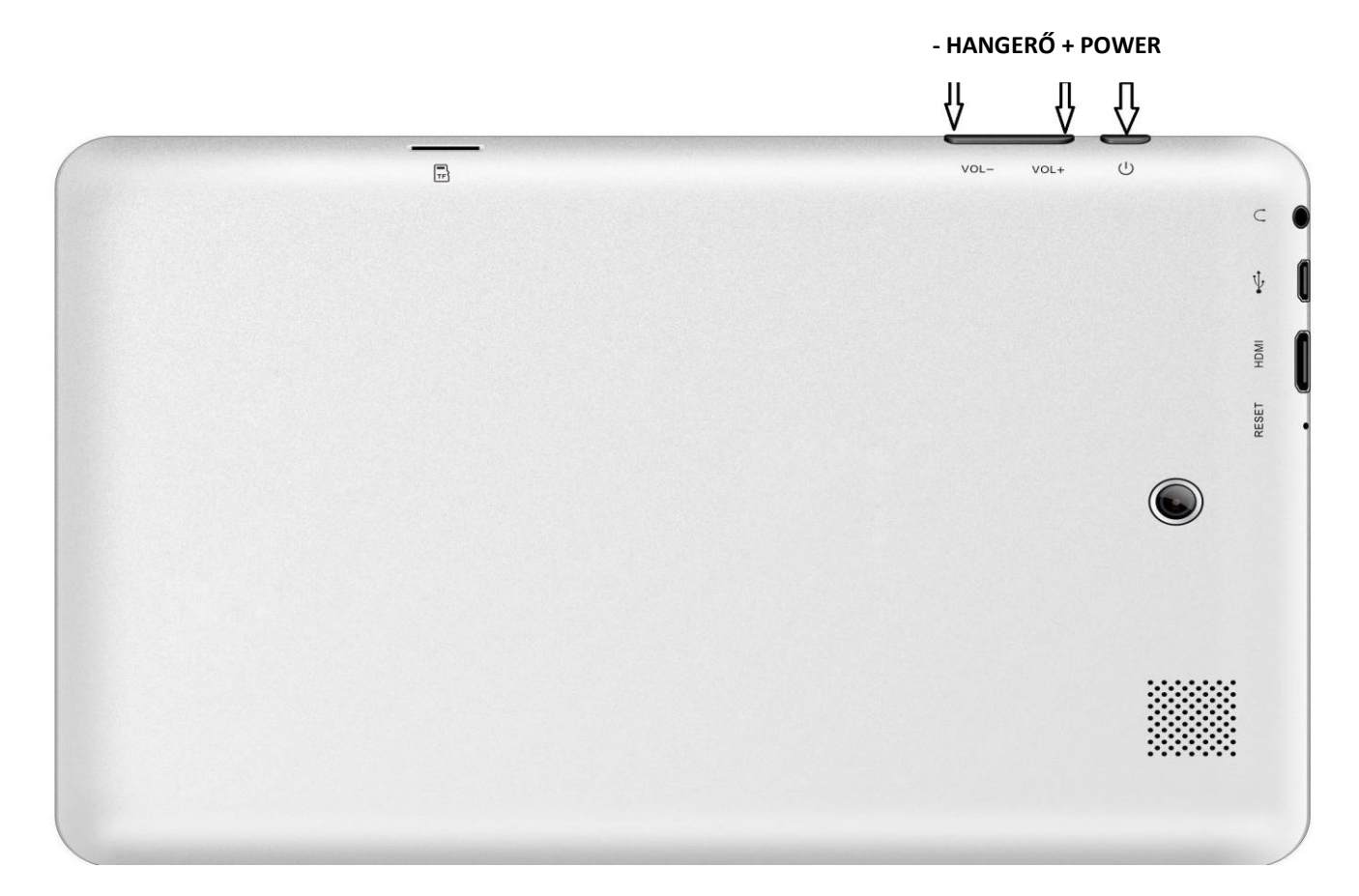

| FIZIKAI<br>GOMB | JEL   | HASZNÁLAT     | LEÍRÁS                                                 |
|-----------------|-------|---------------|--------------------------------------------------------|
| POWER           | Φ     | Tartsa nyomva | Tartsa nyomva a táblagép be/kikapcsolásához            |
| POWER           | Φ     | Nyomja meg    | Nyomja meg a képernyőzár bekapcsolásához/feloldásához  |
| Reset           | Reset | Nyomja meg    | Csak abban az esteben ha az érintőkijelző nem válaszol |
| Hangerő +       | VOL - | Nyomja meg    | Nyomja meg ismételten a hangerő csökkentése céljából   |
| Hangerő -       | VOL + | Nyomja meg    | Nyomja meg ismételten a hangerő növelése céljából      |

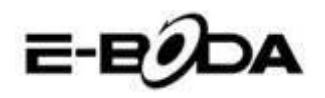

| Partner      |              |          |                 |               |               | www.allwinnertech        | .com |
|--------------|--------------|----------|-----------------|---------------|---------------|--------------------------|------|
|              |              | 6        |                 | 4K            | 0             | 0                        |      |
|              | ý L          |          | $\Box$          | Ĵ             | <b>小</b> 》    |                          |      |
| KIJELZŐ GOMB | PIKTOGRAM    |          |                 |               | LEÍRÁS        |                          |      |
| Vissza       | Ĵ            | Visszalé | o az előző me   | nüre / oldalı | а             |                          |      |
| Főoldal      |              | Azonnal  | visszalép a Ke  | ezdőlapra     |               |                          |      |
| Menü         | ſ            | Megjele  | níti a korábba  | in használt a | lkalmazások   | listáját                 |      |
| Hangerő +    | <b>●</b> )+  | Nyomja   | meg ismételt    | en a hangeró  | ő növelése cé | eljából                  |      |
| Hangerő -    | <b>4</b> ) - | Nyomja   | meg ismételt    | en a hangeró  | ő csökkentése | e céljából               |      |
| Screenshot   |              | Nyomja   | meg a képerr    | vőkép ment    | éséhez        |                          |      |
| Menü         |              | Megnyit  | ja a telepített | : alkalmazáso | ok és a Widge | et alkalmazások listáját |      |

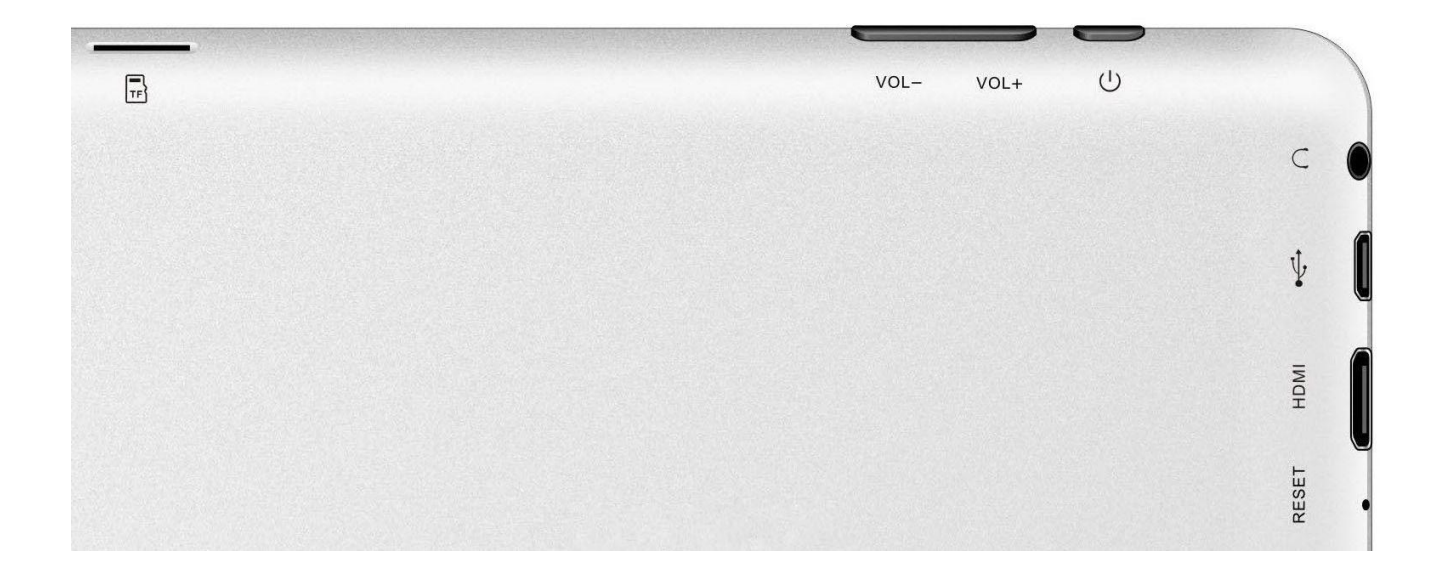

| CSATLAKOZÁS            | PIKTOGRAM | LEÍRÁS                                                                              |
|------------------------|-----------|-------------------------------------------------------------------------------------|
| Fejhallgató csatlakozó | •         | Csatlakoztassa a fejhallgatót 3,5 mm-es jack standard aljzathoz                     |
| USB Master (mini)      | ÷         | Csatlakoztassa a számítógépet az USB kábellel                                       |
| Micro SD               | misso     | Illesszen be egy Micro SD kártyát (32GB-ig)                                         |
| C típusú Mini HDMI     | HDMI      | Csatlakozzon HDTV-re HDMI kábellel                                                  |
| CC 5V bemenet          | •4        | Töltse újra a REVO R80 akkumulátort a rendelkezésre bocsátott tápadaptert használva |

## 5.2 – BEKAPCSOLÁS / KIKAPCSOLÁS

Nyomja és tartsa nyomva a  $\textcircled$ gombot amíg bekapcsol a Táblagép. A készülék az Android<sup>TM</sup> 4.2. operációs rendszerben fog megindulni. Ez a folyamat körülbelül 1 percig tart. A táblagép kikapcsolásához nyomja meg újra és tartsa nyomva a  $\textcircled$ gombot. Meg fog jelenni a kijelzőn a *"Kikapcsol"* menü. Válassza az OK gombot a kikapcsoláshoz vagy a *"Mégse"* gombot a használat folytatásához.

### 5.3 AZ ÉRINTŐKIJELZŐ HASZNÁLATA

A REVO R80 kapacitív érintőkijelzővel rendelkezik. A használatához csupán érintse meg a kijelző bármely részét – elég finoman megérinteni, ne fejtsen ki rá erős nyomást. Érintsen meg egy piktogramot, hogy megnyissa az alkalmazást. Használhatja továbbá a *"érintse és húzza"* opciót az elemek mozgatásához vagy a listák végigforgatásához, úgy, hogy érintse meg majd tratsa megérintve a kijelzőt és húzza ujját a kijelző kívánt pontjára. Használja egy ujját és a hüvelykujját annak érdekében, hogy "megfogja és kinagyítsa" egy kijelző elemeit, mint például a fényképeket és weboldalakat.

### 5.4 – KÉPERNYŐZÁR FELOLDÁSA

A REVO R80 az érintőkijelzős mobiltelefonokhoz hasonló módon működik. Amikor először indítja be, az Android<sup>™</sup> operációs rendszer újraindítja, majd egy zárolt képernyőt jelöl ki.

5.4.1 A képernyőzár feloldásához:

5.4.1.1 Ha a képernyő fekete (REVO R80 be van indítva, de várakozik), nyomja meg a 😃 gombot (nyomja meg röviden, ne tartsa nyomva).

5.4.1.2 Érintse meg és húzza a lakat piktoramot a képernyő jobb oldalán található kinyitott lakat szimbólum felé.

5.4.2 A képernyő lezárásához:

5.4.2.1 Nyomja meg a gombot (nyomja meg röviden, ne tartsa nyomva).
5.4.2.2 A képernyő befeketedik (kialszik), hogy takarékoskodjon az akkumulátor energiájával.

#### 5.5 – KAMERA GYORSPARANCS

A zárolt képernyőről azonnal beléphet a beépített kamerára, ha ráhúzza a lakatot a kamera piktogramjára.

TANÁCS Lezárás után a képernyő pár másodperc alatt nyugvó állapotba kerül az akkumulátor élettartamának meghosszabbítása céljából.

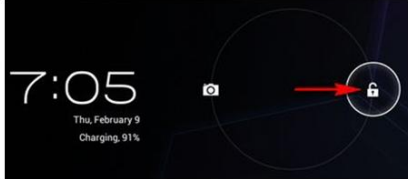

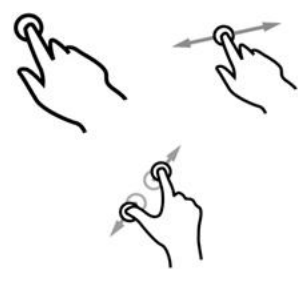

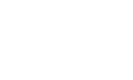

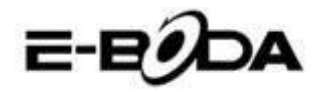

### 5.6 FŐ KÉPERNYŐ

A fő képernyő az alábbi képhez hasonlít. Tulajdonképpen 5 kijelző van, melyek esetében mindeniknél különböző módon jelenhetnek meg a piktogrammok. A kijelzők közötti váltogatáshoz egyszerűen tartsa megérintve a képernyőt ujjával és végezzen balra vagy jobbra seprő mozdulatokat. Az állapotjelző sáv és a fő képernyő mindig láthatóak, függetlenül a fő képernyőtől, amelyet éppen használ.

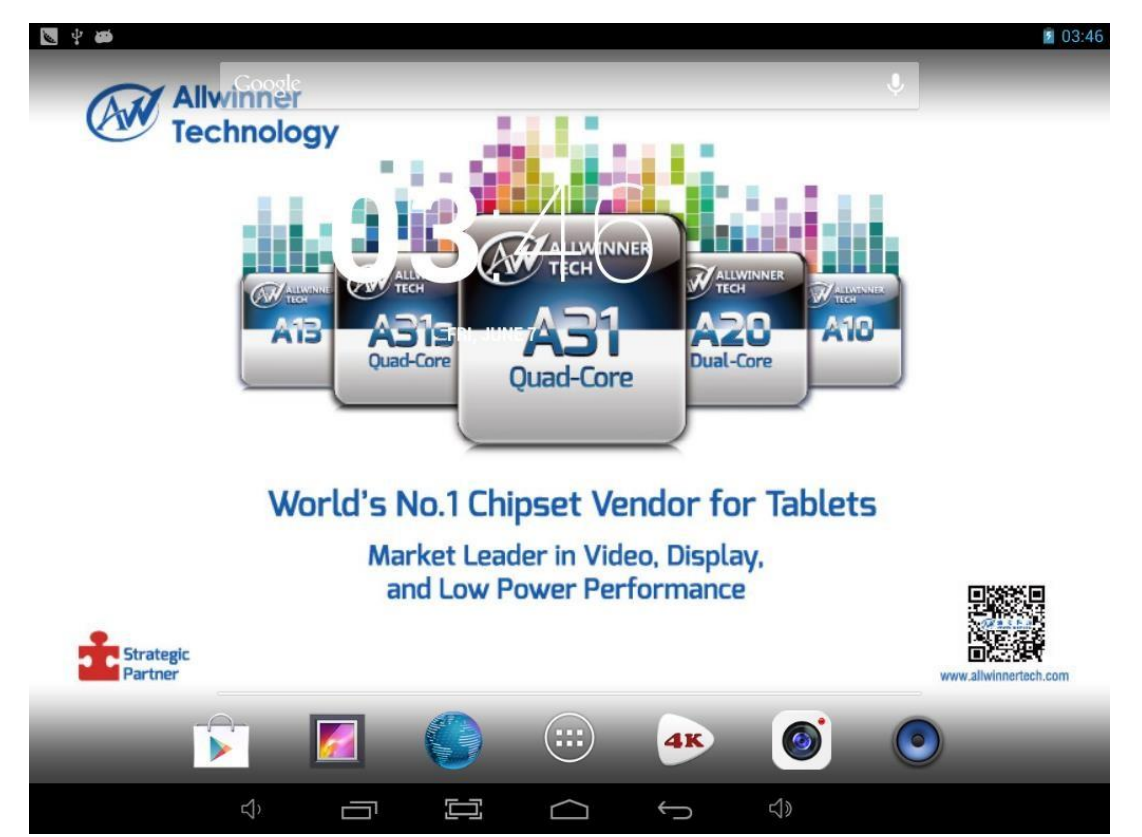

- A fő képernyőn lehetnek rövidítések a leggyakrabban használt alkalmazásokra és widget-okra.
- Érintse meg a kereső piktogramot a World Wide Web-es gyorskeresésre, Google-t használva.
- Az állapotjelző sáv a rendszerre vonatkozó információkat jelöli ki, mint például a pontos időt, a wireless csatlakozást vagy az akkumulátor állapotát. Részletesebb információkért érintse meg az állapotjelző sávot és az kibővül.
- A piktogram megjeleníti az Alkalmazások listáját.
- A gomb visszalép az előző menüre / oldalra.
- A gomb azonnal visszalép a Kezdőlapra,
- A gomb megjeleníti a korábban használt alkalmazások listáját,
- A 🍽 + gomb növeli a hangerőt,
- A gomb csökkenti a hangerőt,

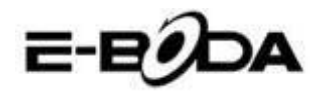

#### 5.7 AZ AKKUMULÁTOR TÖLTÉSE

REVO R80 készüléket ajánlott az első használat előtt egy éjszakán keresztül teljesen feltölteni. Ez hozzájárulhat a készülék belső akkumulátora élettartamának megnöveléséhez.

Az akkumulátor feltöltéséhez:

5.7.1 Helyezze a töltőt a REVO R80 DC 5V csatlakozójába. Csatlakoztassa a tápadaptert egy áramellátó aljzathoz.

Ne használjon a szolgáltatotott tápadaptertől eltérő semmilyen más adaptert. Egy
 VIGYÁZAT nem kompatibilis adapter használata a táblagép meghibásodását eredményezheti és potenciális tűzveszélynek számít.

5.7.2 Ha a REVO R80 készülék ki van kapcsolva, az akkumulátor addig töltődik, ameddig teljesen nem telítődik.

5.7.3 Ha a REVO R80 készülék be van kapcsolva, az akkumulátor állapotjelzője ki fogja mutatni a képernyőn az akkumulátor feltöltési állapotát.

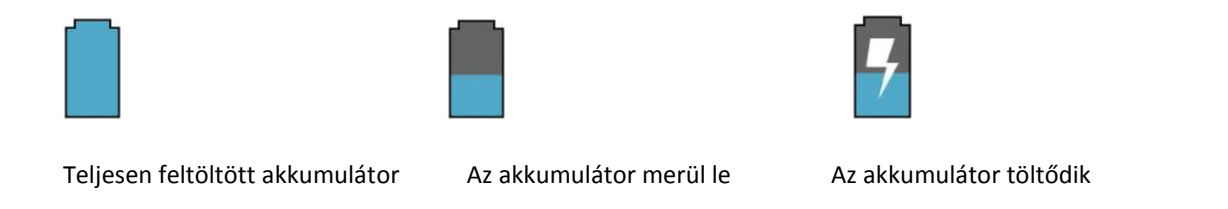

Állapotjelző sáv, akkumulátor állapotjelző jobbra fent:

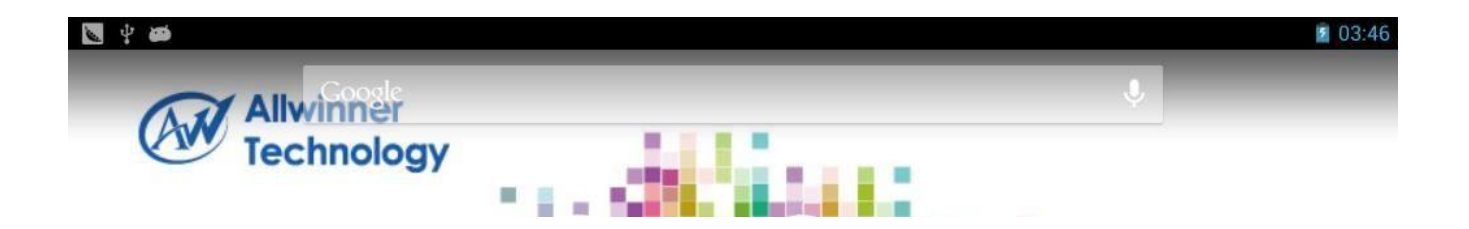

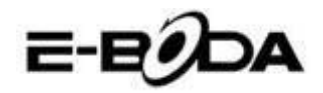

## 5.8 A KÉPERNYŐ ORIENTÁCIÓJA

A REVO R80 készülék beépített G-szenzorral rendelkezik, amely figyelemmel követi a táblagép aktuális orientációját és automatikusan illeszkedik a képernyő elfordításához.

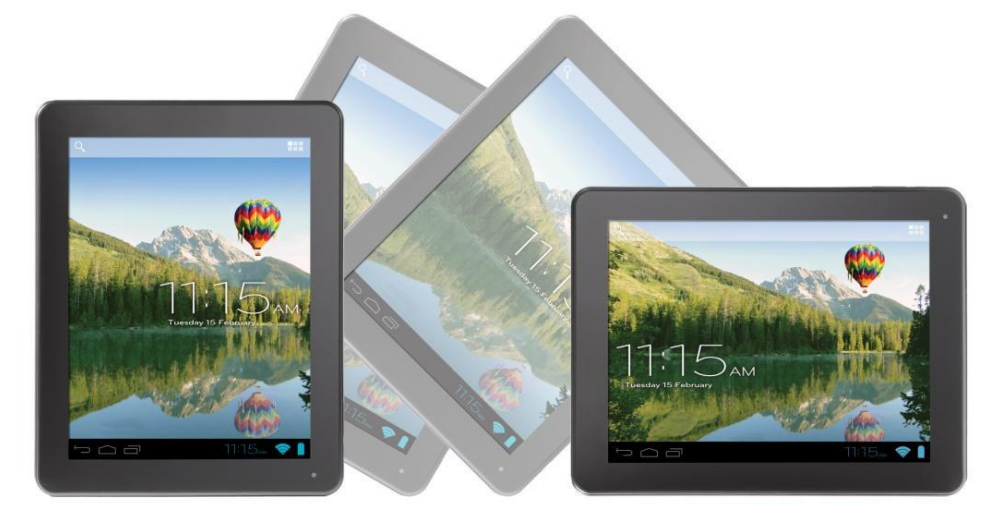

A képernyő visszafordítása céljából:

• Egyszerűen fordítsa meg a REVO R80 készüléket függőleges, valamint vízszintes pozícióba és a képernyő a pozíciónak megfelelően el fog fordulni.

MEGJEGYZÉS Egyes alkalmazások zárolni fogják a képernyő orientációját. A normál forgatási funkció az illető alkalmazás lezárása után rögtön újraindul.

A képernyő automata forgatási funkciója kikapcsolható, ez akkor bizonyul hasznosnak, ha a REVO R80 készüléket csak függőleges állapotban szeretné használni.

Az automata forgatási funkció kikapcsolása érdekében:

5.8.1 Érintse meg a Fő képernyőn a **bis i**piktogramot (jobb felső sarokban található) az Alkalmazások listájának megnyitása céljából.

5.8.2 Érintse meg a "Beállítások" piktogramot.

5.8.3 Válassza ki a "Kijelzés"-t.

5.8.4 Érintse meg az "Automata képernyőforgató"-t és törölje a négyzetből a kijelölést. A REVO R80 készülék le lesz zárolva a vízszintes képernyő állapotban.

Ahhoz, hogy az automata képernyőforgatót visszaállítsa, ismételje meg a fenti lépéseket és a 4. lépésnél említett négyzetet jelölje ki.

## 6. BEÁLLÍTÁSOK MENÜPONT

A Beállítások menüpont elősegíti a REVO R80 készülék konfigurációs rendszerének beillesztését.

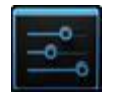

A beállítások változtatása céljából:

6.1 Érintse meg a főképernyőn a "Beállítások menüpont" piktogramot. A Beállítások menüpont megnyílik.

6.2 A képernyő bal oldalán húzza az ujjával felfele vagy lefele azt, hogy végiglapozhassa a rendelkezésre álló kategóriák listáját.

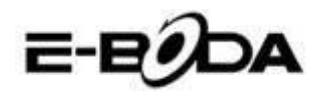

6.3 Érintsen meg egy kategóriacímet, hogy a képernyő jobb oldalán több opciót végignézhessen.

| ELEM                  | PIKTOGRAM  | LEÍRÁS                                                                                                    |  |
|-----------------------|------------|----------------------------------------------------------------------------------------------------|--|
| Wi-Fi                 | (tr        | Csatlakozzon / kapcsolódjon le a wireless hálózatba/ról, ellenőrizze a csatlakozási állapotot stb.                |  |
| Adatok használása     | 0          | Aktiválja/érvénytelenítse az adatokat, nézze meg a kurrens adathasználatot, jelölje ki az adatkorlátozásokat stb. |  |
| Hang                  | <b>•</b> ) | Módosítsa a hangerőt, érintési hangokat, a képernyőzáró hangokat stb.                                             |  |
| Kijelzés              | 0          | Fényélesség, háttérkép modosítások, nyugalmi mód<br>beállítások, betűméretek stb.                                 |  |
| Tárolás               |            | Használja a NAND és Micro SD kártyákat, ellenőrizze a rendelkezésre álló kapacitást stb.                          |  |
| Akkumulátor           | â          | Ellenőrizze az akkumulátor állapotát és működési idejét                                                           |  |
| Alkalmazások          |            | Alkalmazások, szolgáltatások végzése stb.                                                                         |  |
| Számla és             | C          | Bekapcsol / kikapcsol szinkronizálás módosítása,                                                                  |  |
| szinkronizáció        | 2          | számlakezelés stb.                                                                                                |  |
| Lokalizálási          | ¢          | Módosítsa a helyszín megközelítőleges jelzését, javítsa a                                                         |  |
| szolgálatok           | 800        | keresési eredményeket                                                                                             |  |
| Biztonság             |            | Módosítsa a képernyőzár típusát, kódolást, jelszavat, tárolás<br>engedélyezést stb.                               |  |
| Helyszín és biztonság | H          | Módosítsa az akkreditálások felhasználó helyét és biztonsági memóriáját                                           |  |
| Bizalmasság           | Ħ          | Biztonsági másolat / adat restaurálás, gyártási adatok visszaállítása stb.                                        |  |
| Nyelv és belépés      | A          | Válassza ki a nyelvet, bővítse a szótárt, szerkessze a képernyő billentyűzetének beállításait stb.                |  |
| Biztonsági mentés és  | Q          | Hozzon létre biztonsági mentést és adatvisszaszerzést,                                                            |  |
| visszaállítás         |            | állítása vissza a gyártási beállításokat stb.                                                                     |  |
| Időpont               | 0          | Állítsa be a dátumot, órát, óra formátumát stb.                                                                   |  |
| Hozzáférhetőség       | *          | Állítsa be a szöveg nagyságát, az automata<br>képernyőforgatót, vezessen be jelszavat stb.                        |  |
| Gyártó opciók         | { }        | Előrehaladott funkciók az Android gyártóknak – kijavítások,<br>HDCP ellenőrzés stb.                               |  |
| A táblagépről         | í          | Információk az ön Android <sup>™</sup> készülékéről.                                                              |  |

Egyes opciók mellett egyszerű négyzet jelenik meg, míg más opciók egész sor kiegészítő listával vannak ellátva, amelyből választhat. Szánjon rá időt és ismerkedjen meg e kategóriák opcióival. Bővebb információért kérjük látogasson el a <u>http://www.android.com/</u> oldalra.

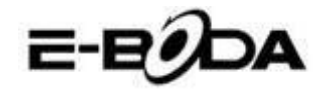

## 7. CSATLAKOZÁS A HÁLÓZATRA

Az alkalmazások nagy többsége egy adott hálózati / Internet működési típust bír meg. A REVO R80 készülék esetében két internetcsatlakozási lehetőség van: wireless (vezeték nélküli hálózati kapcsolat) router segítségével vagy pedig egy 3G modemes hálózati kapcsolaton keresztül.

#### 7.1 WIRELESS CSATLAKOZTATÁS

A REVO R80 készülék standard wireless tulajdonságokkal bír, ami azt jelenti, hogy csatlakoztatható bármely olyan routerrel, amely kompatibilis a 802.11b/g/n vezeték nélküli specifikációval. Ellenőrizze a routere dokumentációját a kompatibilitás megállapítása érdekében.

MEGJEGYZÉS Ahhoz, hogy folytathassa ezeket az utasításokat szükség van a vezeték nélküli hálózat elnevezésére (SSID) és a belépési jelszóra.

A wireless kapcsolat aktiválása és a router-kapcsolat létrehozása érdekében kövesse az alábbi lépésket:

7.1.1 Lépjen a "Beállítások"  $\rightarrow$  Wireless & Hálózatok  $\rightarrow$  Wi-Fi gombokra és húzza a Wi-Fi gombot jobbra, hogy aktiválja a funkciót.

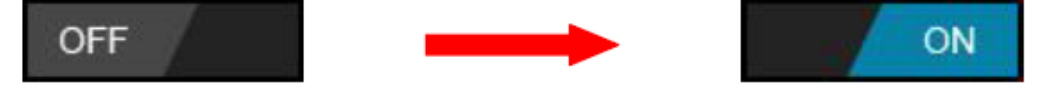

7.1.2 Néhány másodperc múlva a Wi-Fi hálózat aktiválódik és megjelenik egy lista a rendelkezésre álló wireless hálózatok nevével. Keresse ki a listán a megfelelő wireless hálózatot és érintse meg.

7.1.3 Megjelenik a kérelem mely szerint be kell írnia a jelszavat. Írja be a jelszavat használva a billentyűzetet, amely automatikusan megjelenik a képernyőn.

TANÁCSHa nem ismeri a wireless hálózat jelszavát, kérjük ellenőrizze azt a routere<br/>kézikönyvében vagy vegye fel a kapcsolatot az Internetszolgáltatójával (ISP).

7.1.4 Érintse meg a "Csatlakozás" opciót a wireless kapcsolat véglegesítése céljából.

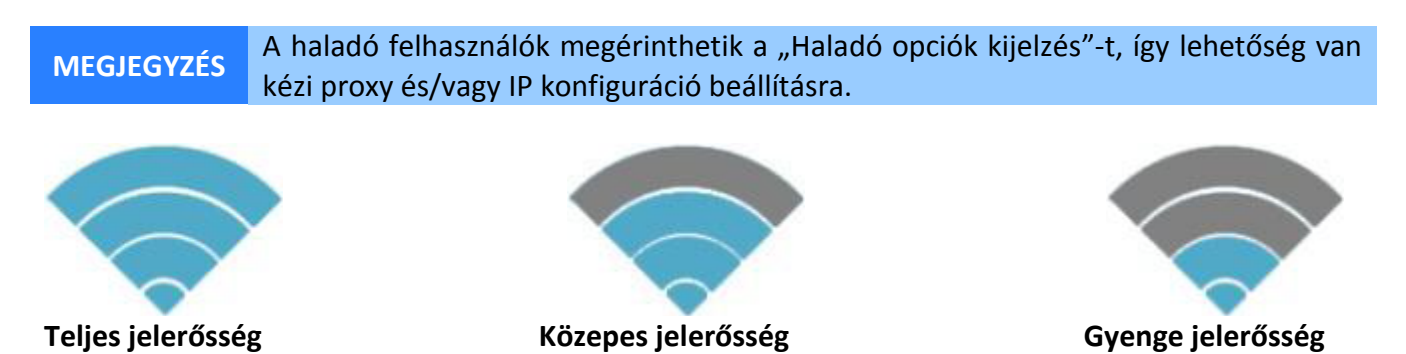

Rögtön miután csatlakozott valamely wireless hálózathoz, rendelkezésére áll egy lista, ahol ellenőrizheti a csatlakozással kapcsolatos részleteket (például: a jelerősséget, a link-sebességet és IP-címet). Használhatja a "Felejtsd el" opciót a hálózatból való kilépésre és az elmentett jelszó törlésére.

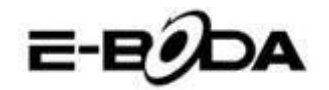

#### 7.2 CSATLAKOZTATÁS 3G HÁLÓZATI KAPCSOLATRA

REVO R80 készülék különböző gyártók több típusú 3G modemével működtethető. Kérjük tanulmányozza a REVO R80 készülékkel kompatibilis adathordozók listájáját az E-Boda hivatalos weboldalán.

A 3G modem használatához egyszerűen csatlakoztassa azt a REVO R80 készülék USB host csatlakozójához. Ez automatikusan keresni fogja az Internet-csatlakozást.

Amennyiben a 3G modem teljes USB csatlakozóval van ellátva, az OTG USB microkábelt kell használnia, amelyet a REVO R80 készülékkel való adaptálás céljából szolgáltatunk. Csatlakoztassa a 3G modemet az OTG kábel nagyobbik csatlakozójával, majd csatlakoztassa az OTG kábelt a REVO R80 készülék USB host csatlakozójához.

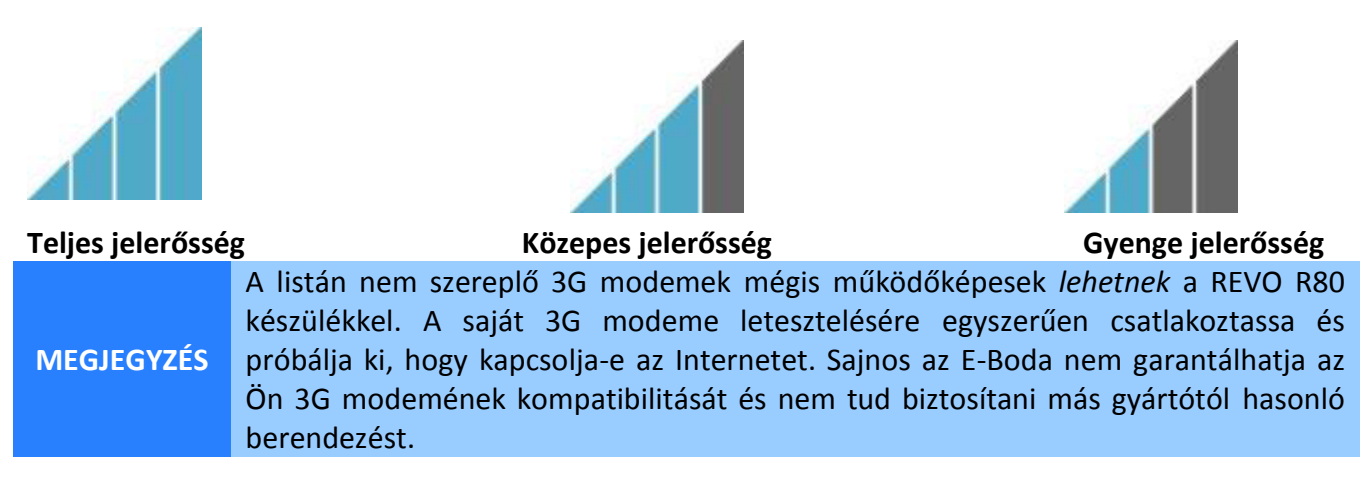

#### 7.3 Más beállítások a 3G modem csatlakoztatása után (ha ezek nem működnek automatikusan):

Adatszolgáltató tevékenységek:

Ellenőrizze, hogy az APN beállítások legyenek helyesek és elmentve: Az APN beállításokat megtalálja az adatszolgáltató web oldalán.

| - M - M             |                                                | 🤝 🖹 8:49 🔜 🖬 🖄 | 🗢 🖹 8:49 |
|---------------------|------------------------------------------------|----------------|----------|
| Settings            |                                                | APNs           | :        |
|                     | Mobile network settings                        |                |          |
| WIRELESS & NETWORKS |                                                |                |          |
| 🗢 Wi-Fi             | Data enabled                                   |                |          |
| Bluetooth OFF       | Data roaming                                   |                |          |
| 🕚 Data usage        | Connect to data services when roaming          |                |          |
| More                | Access Point Names                             |                |          |
| DEVICE              |                                                |                |          |
| 📢 Sound             |                                                |                |          |
| O Display           | Network operators<br>Choose a network operator |                |          |
| 🔲 Hdmi              |                                                |                |          |
| ScreenshotSetting   |                                                |                |          |
| 🔚 Storage           |                                                |                |          |
| Battery             |                                                |                |          |
| 🖸 Apps              |                                                |                |          |
|                     |                                                |                |          |

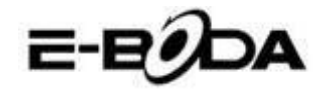

## 8. ALKALMAZÁSOK

A REVO R80 készülék széleskörű alkalmazásra alkalmas. A táblagépen található néhány előretlepített alkalmazás, amely az Alkalmazások menüpont alatt érhető el, viszont különböző weboldalakról több alkalmazás is letölthető.

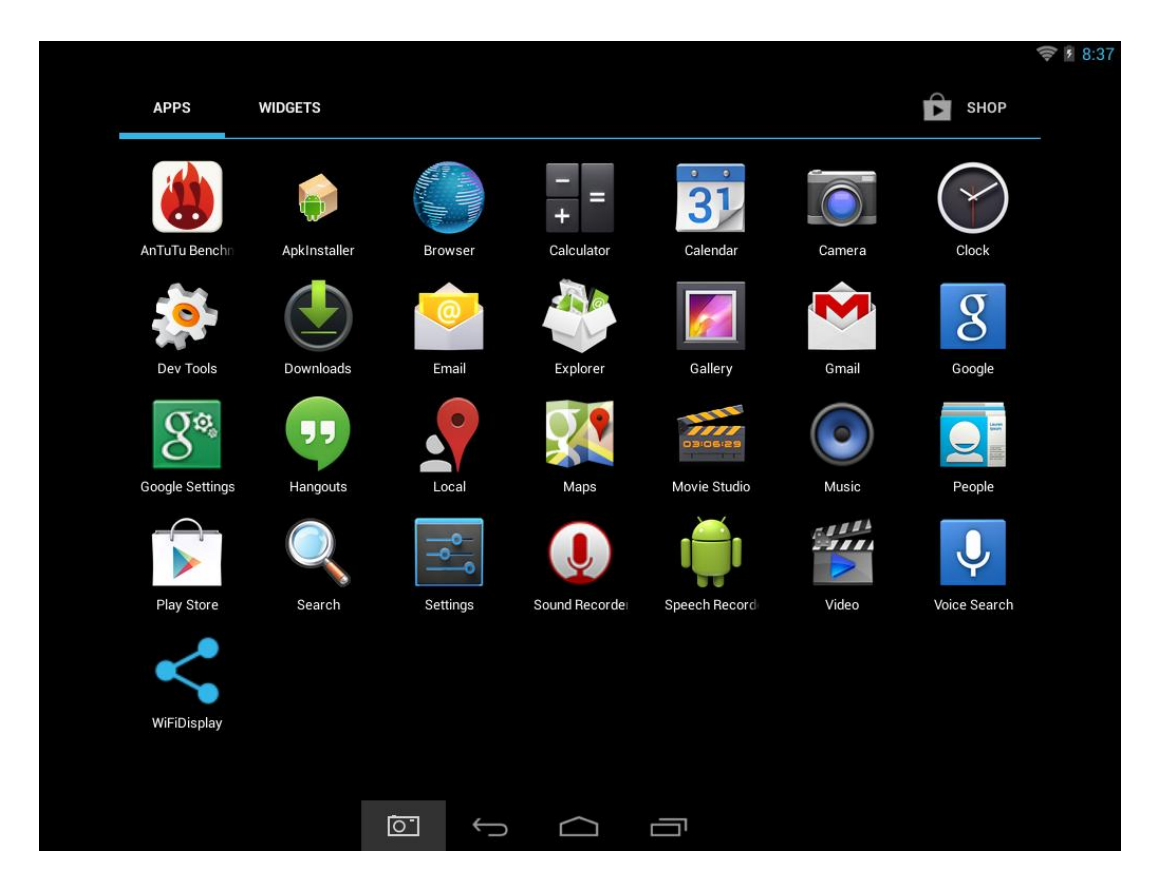

#### **8.1 ALKALMAZÁSOK MENÜPONT**

Az "Alkalmazások" menüpont kinyitásához érintse meg a **bab** piktogramot a főképernyő jobb sarkában fent.

- Használja a választó menüpontot, hogy választhasson a telepített alkalmazások és a Widgetek közül.
- Amennyiben egy oldalra több alkalmazás is elfér, húzza az ujjával jobba vagy balra, hogy lapozzon az oldalak között.
- Az állapotjelző sáv ismerteti a rendszerrel kapcsolatos információkat, valamint a rendszer óráját, wireless csatlakozását és az akkumulátor energiaszintjét. Érintse meg, hogy felnagyítsa és bővebb információkat jelenítsen meg.
- A >>> gomb visszalép az előző menüre / oldalra.
- A gomb azonnal visszalép a Kezdőlapra,
- A gomb megjeleníti a korábban használt alkalmazások listáját.

\*A fenti kép csupán példa és nem reprezentatív a REVO R80 készülék előretelepített alkalmazásaira.

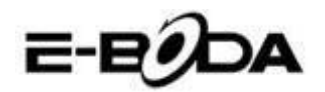

#### 8.2 ALKALMAZÁSOK ÉS WIDGETEK

#### Alkalmazások:

- Az alkalmazások a REVO R80 táblagép széleskörű működtetését teszik lehetővé. A REVO R80 táblagépen található néhány előretlepített alkalmazás és különböző weboldalakról több alkalmazás is letölthető.
- Az alkalmazások a használatkor általában teljes képernyőn jelennek meg. Használhatja a "Főoldal" és "Vissza" fizikai gombokat, hogy kilépjen a teljes képernyőn megjelenített alkalmazásból.

#### Widgetek:

- A Widgetek a REVO R80 táblagép működési funkcióit bővítik ki, mivel aktualizált adatokat jelenítenek meg, mint például hírcímeket, e-mail értesítést, pontos időt és egyebet.
- Egyes widgetek előre telepítettek, mások pedig a megfelelő alkalmazásokkal együtt telepítődnek.

Az előre telepített alkalmazások hozzáférése és megnyitása érdekében érintse meg a főképernyőn a piktogramot, itt megjelenik az "Alkalmazások" menüpont.

#### 8.4 ELŐRETELEPÍTETT WIDGETEK

A REVO R80 táblagép előretelepített widgetei a következők:

| Óra:           | Megjelenít a főképernyőn egy pontos időt jelző analóg órát.       |
|----------------|-------------------------------------------------------------------|
| Bookmark:      | Egyetlen jelet jelenít meg a weboldalnak a főképernyőn.           |
| Bookmarks:     | Több jelet csoportosítva jelenít meg a weboldalnak a főképernyőn. |
| Eseménynaptár: | Megjeleníti a naptárában az elkövetkező eseményeket.              |
| Kapcsolat:     | Bevezet egy e-mail kapcsolatot.                                   |
| E-mail:        | Megjeleníti valós időben az e-mail Fiókba beérkező üzeneteket.    |

Bővebb információk a widgetekről a <u>http://www.android.com</u> weboldalon.

#### 8.6 TÖBB ALKALMAZÁS TELEPÍTÉSE

Különböző weboldalakon több száz olyan alkalmazást talál, amely Android<sup>™</sup> kompatibilis. Lehetséges úgy, hogy az alkalmazás fájlokat (.apk) letölti egy számítógépre, majd az USB kábel segítségével áthelyezi a REVO R80 táblagépre. Ahhoz, hogy telepítsen egy alkalmazást egy .apk fájlból, egyszerűen keresse meg az adott fájlt és tegye át a "Fájl Adminisztrátor" alkalmazásba.

Más ajánlott weboldalak:

| SlideMe            | http://slideme.org                                           |
|--------------------|--------------------------------------------------------------|
| Handango           | http://www.handango.com                                      |
| Freeware Lovers    | http://www.freewarelovers.com                                |
| Opera Mobile Store | http://mobilestore.opera.com                                 |
|                    | SlideMe<br>Handango<br>Freeware Lovers<br>Opera Mobile Store |

**MEGJEGYZÉS** A REVO R80 táblagépre nincs telepítve a hivatalos Android<sup>TM</sup> Market alkalmazás.

Tanácsoljuk, hogy töltse le a <u>http://slideme.org/</u> weboldalról a "SlideMe Application Market" (SAM) alkalmazást az új alkalmazásletöltések egyszerűbb és gyorsabb hozzáférése érdekében.

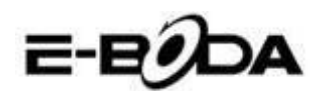

#### 8.7 GYORSPARANCS BEVEZETÉSE A FŐ KÉPERNYŐRE

A kedvenc alkalmazások gyors hozzáférése érdekében gyorsparancsokat vezethet be a fő képernyőre. A gyorsparancsok a fő képernyőre bárhova helyezhetők, így lehetőség van azok igény szerinti megszervezésére.

Egy gyorsparancs bevezetése a fő képernyőre az alábbiak szerint történik:

- 1. Nyissa ki az "Alkalmazások" menüpontot megérintve a **Den** piktogramot a fő képernyő jobb oldali sarkában fent.
- 2. Érintse meg és tartsa nyomva az Ön kedvenc alkalmazása piktogramját.
- 3. Az "Alkalmazások" menüpont bezárul és visszakerül a fő képernyőre. Megjelenik egy kék rács, amely megmutatja a helyet ahova a gyorsparancs helyezhető.
- 4. Húzza a gyorsparancsot a rácson belül bárhova, majd a kiválasztott pozícióra való helyezés céljából engedje el azt.

TANÁCSA widgetek fő képernyőre helyezése érdekében kövesse a fenti eljárást, de az első lépés<br/>után a választó menüpontban jelölje ki a Widgeteket.

### 8.8 GYORSPARANCS TÖRLÉSE A FŐ KÉPERNYŐRŐL

Ha egy alkalmazás gyorsparancsát törölni szeretné a fő képernyőről, erre van lehetősége. Egy gyorsparancs törlése a fő képernyőről az alábbiak szerint történik:

- 1. Érintse meg és tartsa nyomva annak a gyorsparancsnak a piktogramját, amelyet törölni szeretne. Megjelenik a "X Törlése" üzenet a képernyő fenti részén.
- 2. Húzza a piktogramot erre az üzenetre. Mikor pirosra vált, engedje el a piktogramot és a gyorsparancs törlődik.

TANÁCS Ezt a módszert használhatja a widgetek fő képernyőről való törlésére is.

### 8.9 ALKALMAZÁSOK TÖRLÉSE

Egy alkalmazás törlése (például a táblagépről való teljes letörlése) érdekében kövesse az alábbi eljárást:

- 1. Nyissa ki az "Alkalmazások" menüpontot és érintse meg a "Beállítások" piktogramot.
- 2. Érintse meg az "Alkalmazások" opciót a képernyő bal oldalán, majd szűrje a listát a "Letöltött", "SD kártyán", "Folyamatban" vagy "Összes" pontok segítségével.
- 3. Érintse meg a törölni kívánt alkalmazást, a képernyőn megjelenő opciók közül válassza ki a "Töröl" opciót, majd érintse meg az "OK"-t.

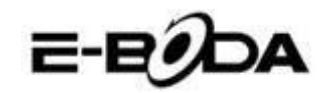

## 9. KERESŐMOTOR

A REVO R80 olyan beépített keresőmotorral rendelkezik, amelyet a World Wide Web keresésre a számítógépek és laptopok keresőmotorához hasonlóan kell használni.

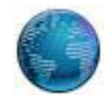

A keresőmotor használatára kövesse az alábbi lépéseket:

- 1. Érintse meg a fő képernyőn a keresőmotor piktogramját. Kinyílik a keresőmotor alkalmazás.
- 2. A beállítások szerint a keresőmotor automatikusan betölti a Google kezdőlapját.

MEGJEGYZÉS A keresőmotor beindítása előtt ellenőrizze, hogy a wireless hálózati kapcsolat létrejött.

- Használja a tab-ot több weboldal betöltésére és azok közötti váltogatásra.
- Használja a címsávot egy adott weboldal könnyebb hozzáférésére, ha ismeri a weboldal címét.
- Használja  $\leftarrow/\rightarrow$  (vissza/előre) és **C** (refresh) ikonokat a kinyitott tab oldalainak lapozására.
- Érintse meg a 🛱 piktogramot a kinyitott oldal tárolására vagy egy előzőleg tárolt kedvenc weboldal kiválasztására.
- Érintse meg a  $\bigcirc$  piktogramot ha keresni akar az Interneten.

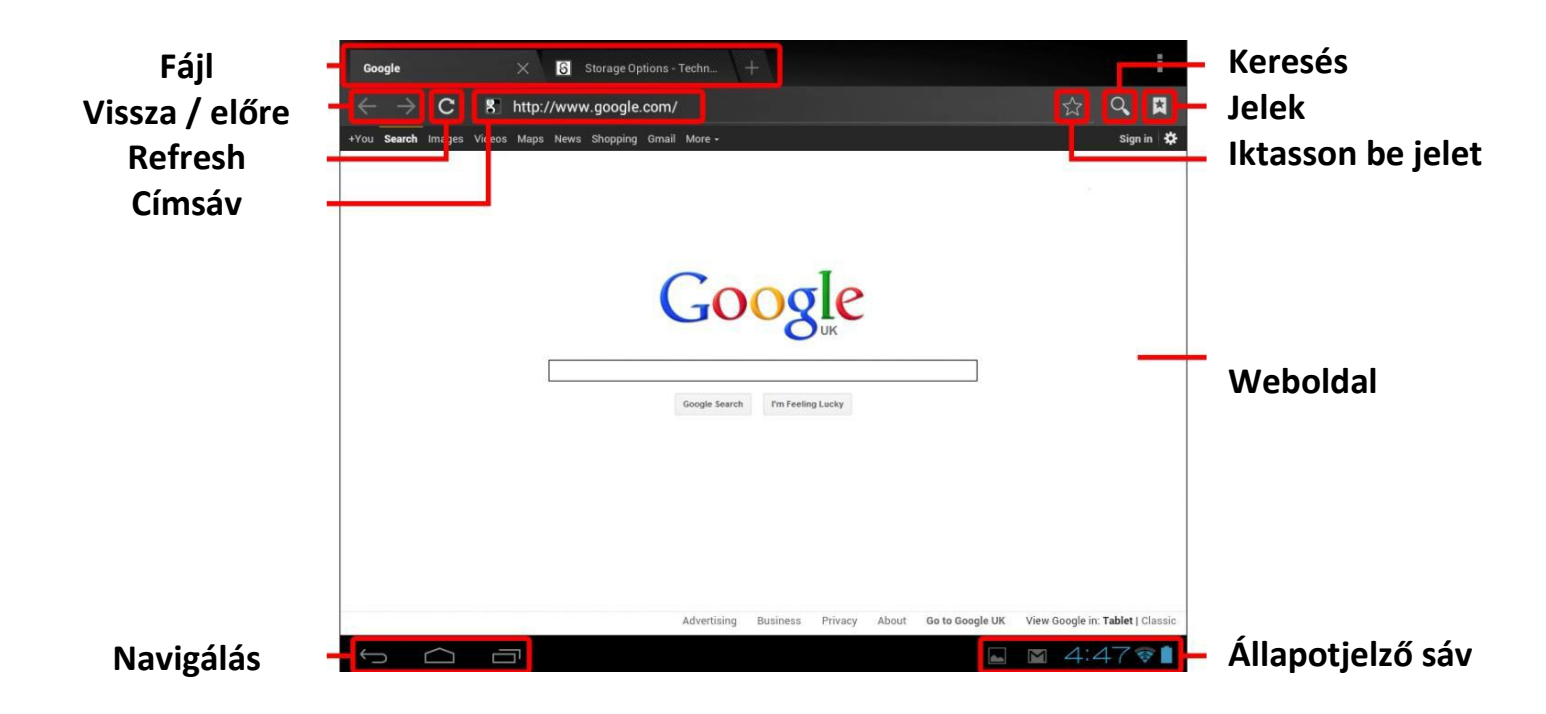

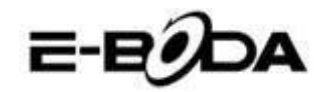

# 10. VIDEÓ LEJÁTSZÓ

A REVO R80 táblagép egy kiváló képességű hordozható média lejátszó. A "Galéria" alkalmazás a belső memóriába vagy a Micro SD kártyán tárolt videó fájlokat játssza le, fényképeket jeleníti meg. A "Galéria" alkalmazás használata:

1. Érintse meg a "Galéria" piktogramot az "Alkalmazások" menüpontban. Kinyílik a "Galéria" alkalmazás.

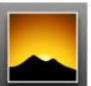

- 2. A Galéria automatikusan megtalálja a média fájlokat és elrendezi őket miniatűr megjelenítéssel. Ha több fájlcsomag létezik, előbb ezeket jeleníti meg. Érintsen meg egy csomagot, így meglejennek az illető csomag média fájljai.
- 3. Érintse meg a piktogramot a fájl lejátszása céljából.

#### 10.1 LEJÁTSZÁS A REVO R80 TÁBLAGÉPEN

A video fájlok teljes képernyőn jelenítődnek meg. A lejátszás kezdetén néhány másodpercre a felhasználói interfész jelenik meg:

- Használja a vezérlő gombokat a lejátszáshoz / szünethez vagy a videoklippek közötti vissza / előre ugráshoz.
- Húzza a haladógombot balra vagy jobbra gyors előre vagy vissza haladáshoz egy videoklippen belül.
- A mellék menü kiegészítő opciókkal szolgál: feliratozás, lejátszás ismétlés, a kép hosszúsági / szélességi aránya stb.
- Érintse meg a képernyőt a vezérlőgombok aktiválására, ha azok eltűntek a képernyőről.

### <u>10.2 HDTV LEJÁTSZÓ</u>

HDTV csatlakoztatásra kövesse az alábbiakat:

A REVO R80 táblagép Full HD videó lejátszás céljából csatlakoztatható HDTV nagy felbontású képernyőre.

MEGJEGYZÉS Szüksége lesz egy Mini HDMI - HDMI csatlakozóra, amely segítségével csatlakozzon a HDTV-re.

- 1. Használjon egy Mini HDMI HDMI csatlakozót, csatlakoztassa a Mini HDMI részt a REVO R80 táblagép Mini HDMI csatlakozójához és a HDMI részt a HDTV HDMI csatlakozójához.
- 2. Állítsa be a HDTV-t a csatlakoztatott bemenetelnek megfelelően. Tanulmányozza a TV kézikönyvét és kövesse az abban leírt utasításokat.
- 3. A REVO R80 táblagép automatikusan átvált HDMI módra és megjelenít egy képet a TV képernyőjén.

A REVO R80 táblagép képes videólejátszásra egy kompatibilis HDTV-n. Tanulmányozza a TV kézikönyvét és kövesse az abban leírt utasításokat.

TANÁCS Érintsen meg és tartson nyomva egy piktogramot, majd érintse meg a gombot és jelölje ki a "Részletek" opciót annak érdekében, hogy különböző információkat tudjon meg a fájlról, mint például a fájl tartama, nagysága és helye.

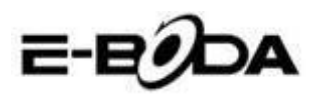

## MEMÓRIA BŐVÍTÉS MICRO SD KÁRTYÁVAL

A REVO R80 táblagépbe be van építve egy flash típusú memória, amely Micro SD kártyák használatával bővíthető. Bármilyen Micro SD kártyát vagy Micro SDHC kártyát használhat 32 GB kapacitásig.

A legjobb módszer a Micro SD kártya használatra a médiatároló módszer; helyezze át a számítógépéről a Micro SD kártyára a média fájlokat (videó, zene és fényképek) a hagyományos módszerrel, majd illessze be a kártyát a REVO R80 készülékbe.

A REVO R80 készülék automatikusan telepíti a Micro SD kártyát. A Galéria, Zene és Videó alkalmazások képesek leolvasni a média fájlokat közvetlenül a Micro SD kártyáról. Ha el szeretné távolítani a Micro SD kártyát, nyomja meg lassan addig míg egy klikk hallatszik, majd engedje el. Így a kártya kilöki magát.

MEGJEGYZÉS Egyéb letöltött alkalmazás esetében lehetséges, hogy szükséges lesz azokat a Micro SD kártyára irányítani ahhoz, hogy az Ön média fájljai olvashatóak legyenek. Az erre a funkcióra vonatkozó használat érdekében tanulmányozza az adott alkalmazásoknál megadott utasításokat.

### BEÉPÍTETT KAMERA

A Kamera alkalmazás a beépített 0,3 MP kamera használatával lehetővé teszi fényképek és videóklippek rögzítését.

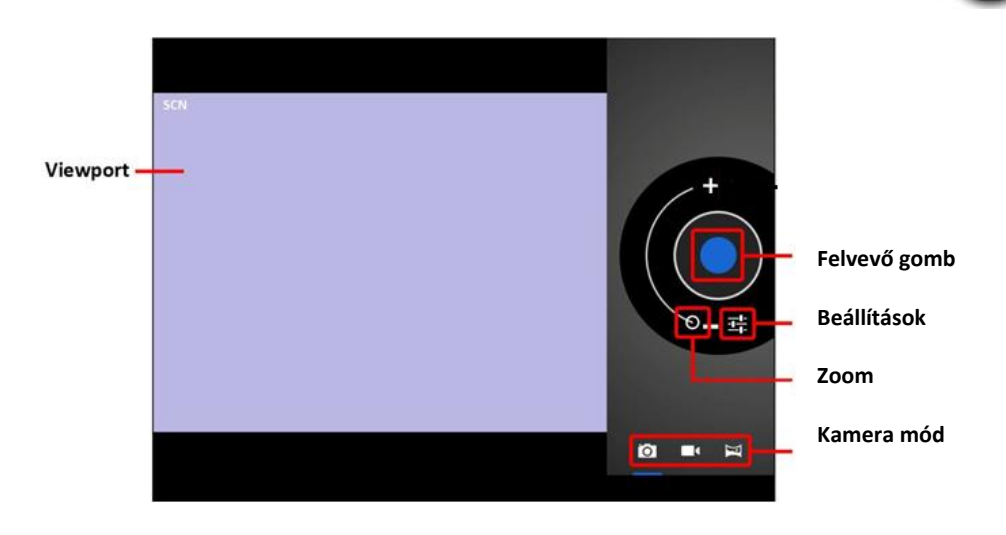

• Az alkalmazások menüpontból nyissa meg a Kamera alkalmazást.

- Használja a Viewport funkciót a felvétel témájára irányítás céljából.
- Haladjon végig a Zoom kijelző vonalán kicsinyítés vagy nagyítás céljából.
- Érintse meg a sombot a fehéregyensúly, exponálási idő és egyéb beállítás módosítása céljából.
- Érintse meg a "Felvesz" gombot rögzítés céljából.

Három típusú kamera létezik:

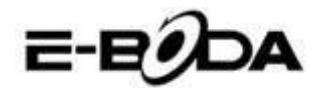

| PIKTOGRAM | FELVEVŐ GOMB | LEÍRÁS                                                                           |
|-----------|--------------|----------------------------------------------------------------------------------|
| Ó         |              | Fényképezőgép mód                                                                |
|           |              | Videófelvevő mód                                                                 |
| X         |              | Panoráma fénykép mód –<br>nagyon széles látószögben<br>képes fényképet készíteni |

## CSATLAKOZTATÁS SZÁMÍTÓGÉPHEZ

A REVO R80 táblagép fájl átvitel céljából csatlakoztatható egy Windows operációs rendszerrel működő számítógéphez USB kábel segítségével.

A számítógéphez csatlakoztatáshoz kövesse az alábbi lépéseket:

- 1. Az adott USB kábelt használva csatlakoztassa az USB kisebbik csatlakozóját a REVO R80 táblagép USB csatlakozójába és az USB kábel nagyobbik csatlakozóját pedig a Windows operációs rendszerrel működő számítógép USB csatlakozójába.
- 2. A Windows megjelenítheti a "Found New Hardware Wizard" (Új hardver felismerése alkalmazás) párbeszédpanelt. Kérjük válassza a "Cancel" (Mégse) opciót.
- 3. A REVO R80 készüléken nyissa meg az állapotjelző sávot végigkísérve azt az ujjával a képernyő fenti részéről indulva lefele.
- 4. Érintse meg az "USB connected" (csatlakoztatott USB) opciót, majd válassza a "Turn on USB storage" (USB tár bekapcsolása) opciót.

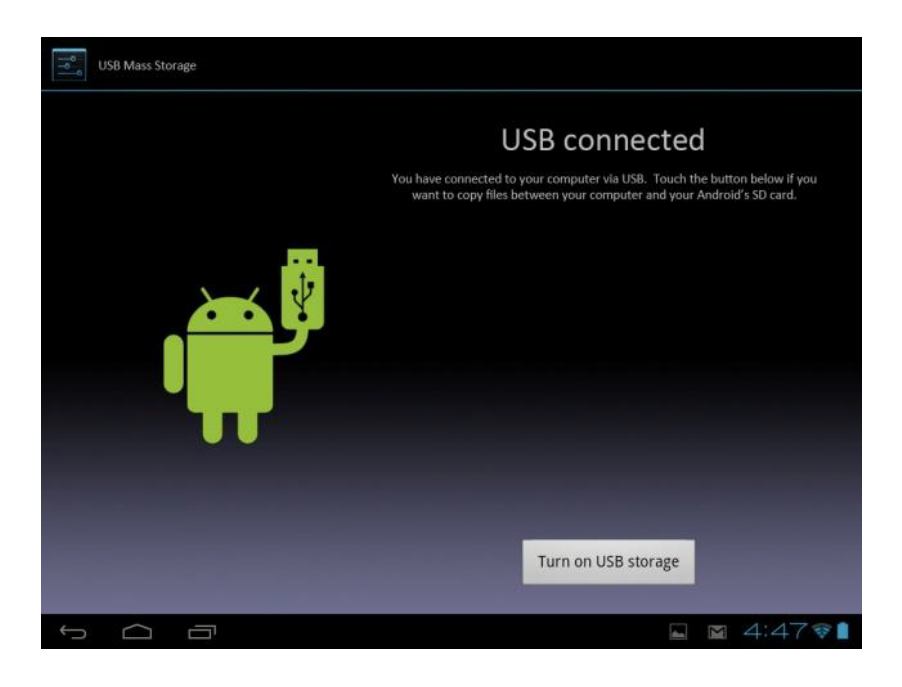

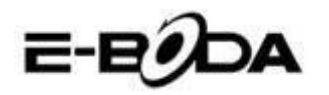

#### Csatlakoztatott USB

Csatlakoztatta a készülékét a számítógéphez USB segítségével. Szelektálja a lenti gombot, ha szeretne áthelyezni fájlokat a számítógép és a SD Android kártya között. USB tár bekapcsolása

A REVO R80 készülék az Ön számítógépén mint tároló egység fog megjelenni és a "My Computer" (Saját számítógépem) egységben külön betűvel tároló egységként lesz megjelenítve. Áthúzás és elengedés módszerrel fájlokat helyezhet át a számítógépből az E-Boda készülékbe úgy, mint bármely más külső tároló egység használatakor.

A készülék lecsatolása a számítógépről:

- 1. Érintse meg a "Turn off USB storage" (USB tár kikapcsolása) gombot a flash memória lecsatolása céljából.
- 2. Távolítsa el az USB kábelt.

MEGJEGYZÉS A flash memória lecsatolása megakadályozhatja az Android<sup>TM</sup> alkalmazások memória hozzáférését és káoszt eredményezhet. Mindig csatolja le a memóriát mielőtt eltávolítaná az USB kábelt.

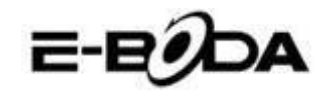

# CSATLAKOZTATÁS NAGY KÉPFELBONTÁSÚ TELEVÍZIÓHOZ

A REVO R80 táblagép egy kiváló hordozható médialejátszó készülék, de ugyanakkor csatlakoztatható a HDTV nagy felbontású képernyőre is Full HD videólejátszás céljából.

Szüksége lesz egy Mini HDMI - HDMI csatlakozóra, amely segítségével csatlakozzon a **MEGJEGYZÉS** HDTV-re.

HDTV csatlakoztatásra kövesse az alábbiakat:

- 1. Használjon egy Mini HDMI HDMI csatlakozót, csatlakoztassa a Mini HDMI részt a REVO R80 táblagép Mini HDMI csatlakozójához és a HDMI részt a HDTV HDMI csatlakozójához.
- 2. Állítsa be a HDTV-t a csatlakoztatott bemenetelnek megfelelően. Tanulmányozza a televíziója kézikönyvét és kövesse az abban leírt erre vonatkozó utasításokat.
- 3. A REVO R80 táblagép automatikusan átvált HDMI módra és megjelenít egy képet a televíziója képernyőjén. A videólejátszás csak a HDTV képernyőjén és nem a REVO R80 táblagép képernyőjén fog megjelenni. Mindennek ellenére továbbra is vezérelheti a lejátszást az érintő típusú képernyőről. Egyszerűen érintse meg a képernyőt és megjelennek az alábbi vezérlő gombok:

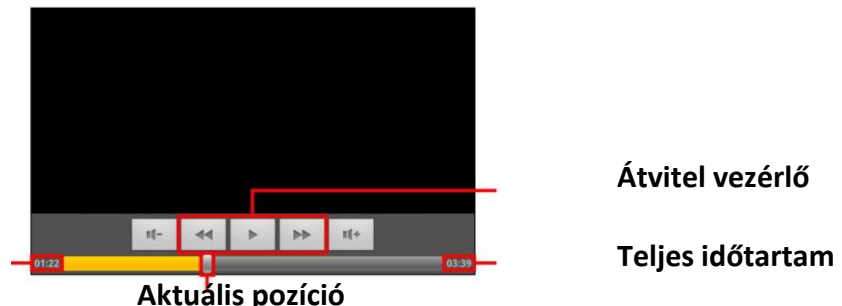

#### Aktuális idő

Aktuális pozíció

A REVO R80 táblagép képes videólejátszásra egy kompatibilis HDTV-n. Az erre a műveletre vonatkozó további utasításokért tanulmányozza a televízió kézikönyvét.

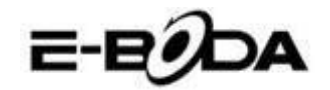

# MEGFELELŐSSÉGI NYILATKOZAT 1007-EBD szám

A SC E-BODA DISTRIBUTION SRL cég, melynek székhelye ILFOV, Cernica község, Oxigenului utca, 2B szám, Cégbejegyzési száma: J23/1641/2013, adóügyi száma: 16021123, importőr minőségben, az emberi életet, egészséget, a munkabiztonságot, illetve a környezetet veszélyeztető termékek és szolgáltatások rendszerréről szóló 1022/2002. számú kormányhatározat 5. cikke előírásainak megfelelően biztosítja, szavatolja és saját felelősségre kijelenti, hogy az alábbi termék:

Megnevezés: Tablet PC Modell: REVO R80 Márka: E-Boda Kínai import, 2013 év,

amelyre ez a nyilatkozat vonatkozik, nem veszélyezteti az emberek életét, egészségét és munkabiztonságát, a környezetre nem gyakorol negatív hatást, betartja a védelmi követelményeket és megfelel az alább felsorolt irányelveknek és szabványoknak:

- A radió- és távközlő berendezésekről szóló R&TTE 199/5/EK (HG 88/303) irányelv;
- A meghatározott feszültséghatáron belüli használatra tervezett villamossági berendezésekről szóló 73/32/EGK irányelv, melyet módosít a 93/68/EGK irányelv (HG497/2003);
- Az elektromágneses összeférhetőségről szóló 89/336/EGK irányelv, melyet módosítanak a 92/31/EGK és a 93/68/EGK irányelvek (HG497/2003);
- A 2001/95/EK Európai Irányelv és az EN 60065:2002/A12:2011 és EN 60950-1:2006/A12:2011 szabványok biztonsági követelményei a forgalomba hozott készülékek által kibocsátott hangteljesítményszint vonatkozásában;
- A gyártó megfelelősségi nyilatkozata;
- A terméket a következő szabványok szerint mérték fel: Egészség: EN50360, EN50361, Biztonság: EN 6596-1, EMC EN 301 489-1/-7/-17, Rádióspektrum: EN 301511, EN 300328;
- A termék el van látva CE és RoHs jelöléssel.

A termék MŰSZAKI LEÍRÁSA elérhető a SC E-BODA DISTRIBUTION SRL székhelyén. A 88/2003. számú Kormányhatározat II. Mellékletének előírásai szerint kiállított Nyilatkozat.

Bukarest: 2013.09.19

Vezérigazgató Emilia Burcea

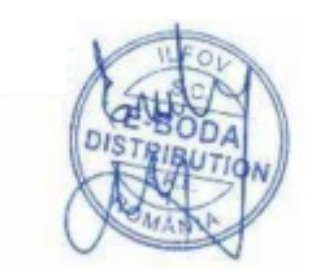

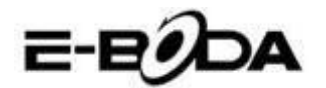

# TERMÉKSPECIFIKÁCIÓ

| REVO R80               |                                    |  |
|------------------------|------------------------------------|--|
|                        |                                    |  |
| Hardver                |                                    |  |
| Egység méretek (mm)    | 200*135*10mm                       |  |
| Egység súly:           | 0.337kg                            |  |
| CPU:                   | Quad Core 1,2GHz                   |  |
| Memória:               | 1GB DDR3                           |  |
| Beépített tárolóhely:  | 8GB                                |  |
| Bővíthető tárolóhely:  | akár 32 GB-ig                      |  |
| Kijelző:               | 7,85" kapacitív Multi-Touch érintő |  |
| Felbontás:             | 1024x768                           |  |
| Akkumulátor típus:     | lítium, újratölthető               |  |
| Akkumulátor kapacitás: | 3800 mAH                           |  |
| USB:                   | USB 1.1/2.0                        |  |
| Hangszóró:             | Beépített                          |  |
| Wireless:              | Wi-Fi 802.11b/g/n                  |  |
|                        |                                    |  |
| Szoftver               |                                    |  |
| Operációs rendszer:    | Android <sup>TM</sup> 4.2          |  |
| Keresőmotor:           | Előre telepített                   |  |
| Videó:                 | AVI, MPEG4, MPEG2, MKV             |  |
| Audió:                 | MP3, WMA, AAC, AC3, WAV            |  |
| Fotó:                  | JPEG, BMP, GIF, PNG, TIFF          |  |
| 3D játékok:            | OpenGL környezet                   |  |

Amennyiben a felhasználók REVO R80 készülékkel kapcsolatos véleményéről és tapasztalatáról szeretne bővebb információt kérjük látogasson el a <u>http://eboda.forumer.com/index.php</u> oldalra.

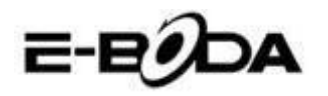

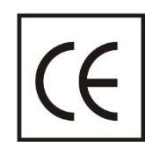

A **CE** egy olyan megfelelősségi jelölés, amelyet kötelező módon fel kell tüntetni az Európai Gazdasági Térségben forgalmazott termékeken. Egy termék **CE** megfelelősségi jelölése garantálja, hogy a termék megfelel az alkalmazott EK irányelvek alapvető követelményeinek.

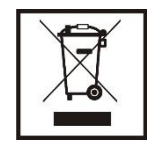

Ez a termék el van látva az elektromos és elektronikus hulladékok szellektív gyűjtését jelképező szimbólummal. Ez a szimbólum jelöli, hogy a terméket a 2002/96/EK európai irányelv értelmében szellektív hulladékgyűjtő rendszerbe kell irányítani annak újrahasznosítása vagy szétbontása céljából és a környezetre gyakorolt esedleges negatív hatások mértékének csökkentése érdekében.

**Figyelem**! A elektronikai cikkek szellektív gyűjtésének elhanyagolása veszélyeztetheti a környezetet és az emberek egészségét, mivel azok veszélyes anyagokat tartalmazhatnak.

### AKKUMULÁTOROK:

#### Figyelem!

Tilos az akkumulátort a szemétbe dobni. Vigye el az elhasználódott akkumulátorokat egy veszélyes hulladékok gyűjtésére kijelölt pontba.

Az akkumulátorok helytelen használata esetén korrózióveszély áll fenn.

Ne szerelje az akkumulátort helytelen irányba.

Veszélyes az akkumulátorokat feltölteni / ütni / kinyitni vagy rövidzárlat veszélyének kitenni.

Az elhasználódott akkumulátort ne hagyja a készülékben.

Ha több ideig nem használja a készüléket, távolítsa el belőle az akkumulátort. Cserélje ki az akkumulátorokat amikor az óra nem működik megfelelően.

Ha az akkumulátor kifolyik a készülék belsejébe, tisztítsa meg a folyadéktól a készüléket és cserélje ki az akkumulátort. A csomagban levő akkumulátorok nem tartalmaznak nehéz fémeket.

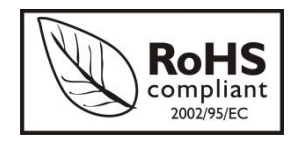

ROHS (Restriction on Hazardous Substances). Ez az irányelv 2006 július 1-én lépett hatályba és előírja az ólom, a hatvegyértékű króm, a kadmium, a polibrómozott bifenilek (PBB), és polibrómozott difenil-éterek (PBDE) bizonyos elektromos és elektronikai berendezésekben való alkalmazásának megszüntetését.